# How to configure your EHL email on your mobile device (iOS or Android)

1. Download **Outlook** from the AppStore (iOS) or the Google PlayStore (Android).

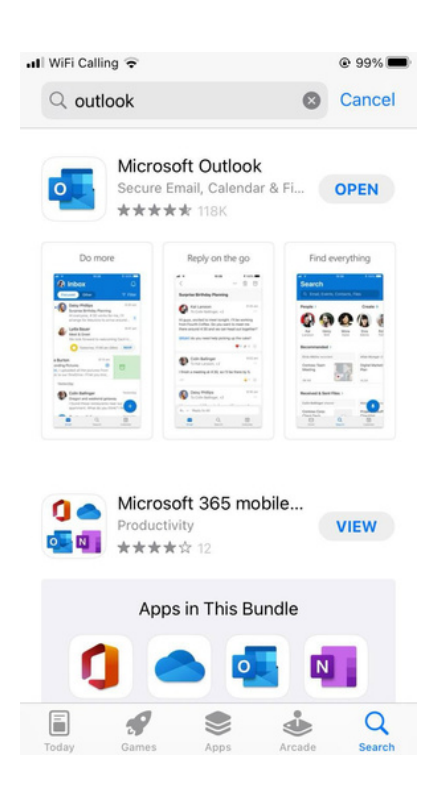

### 2. Enter your EHL email address and click on Add Account.

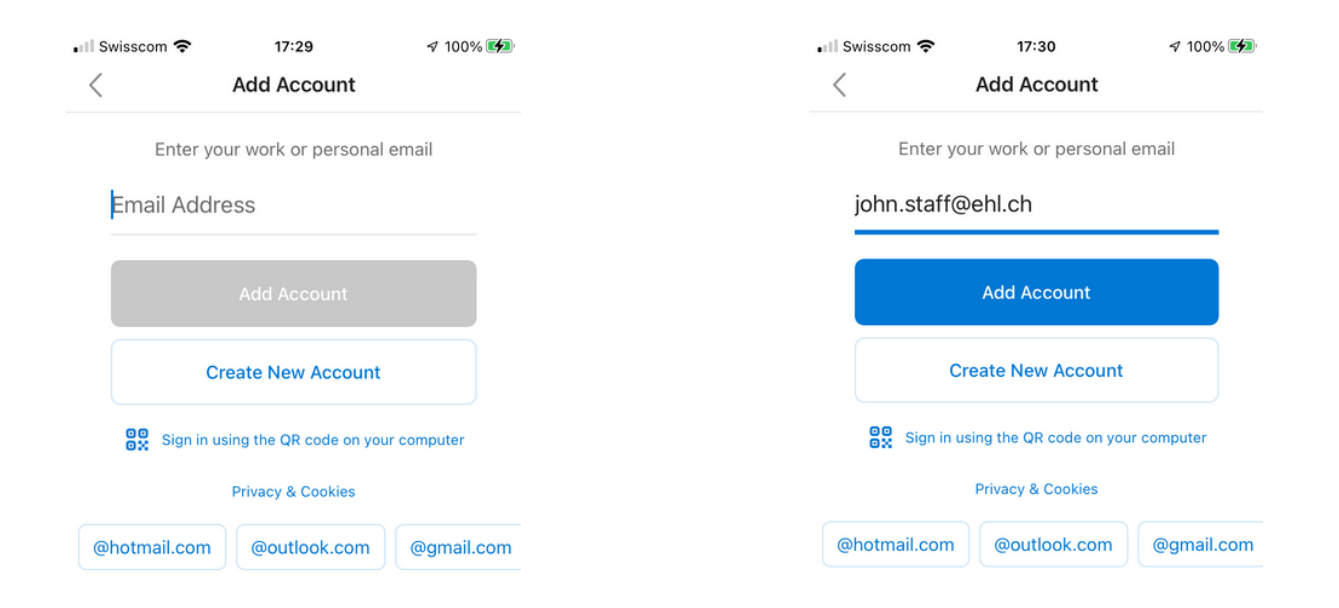

services.ehl.edu

# How to configure your EHL email on your mobile device (iOS or Android)

3. Enter your EHL password when prompted.

4. If you do not wish to add another email account, click on **Maybe** Later. Your EHL account is now configured.

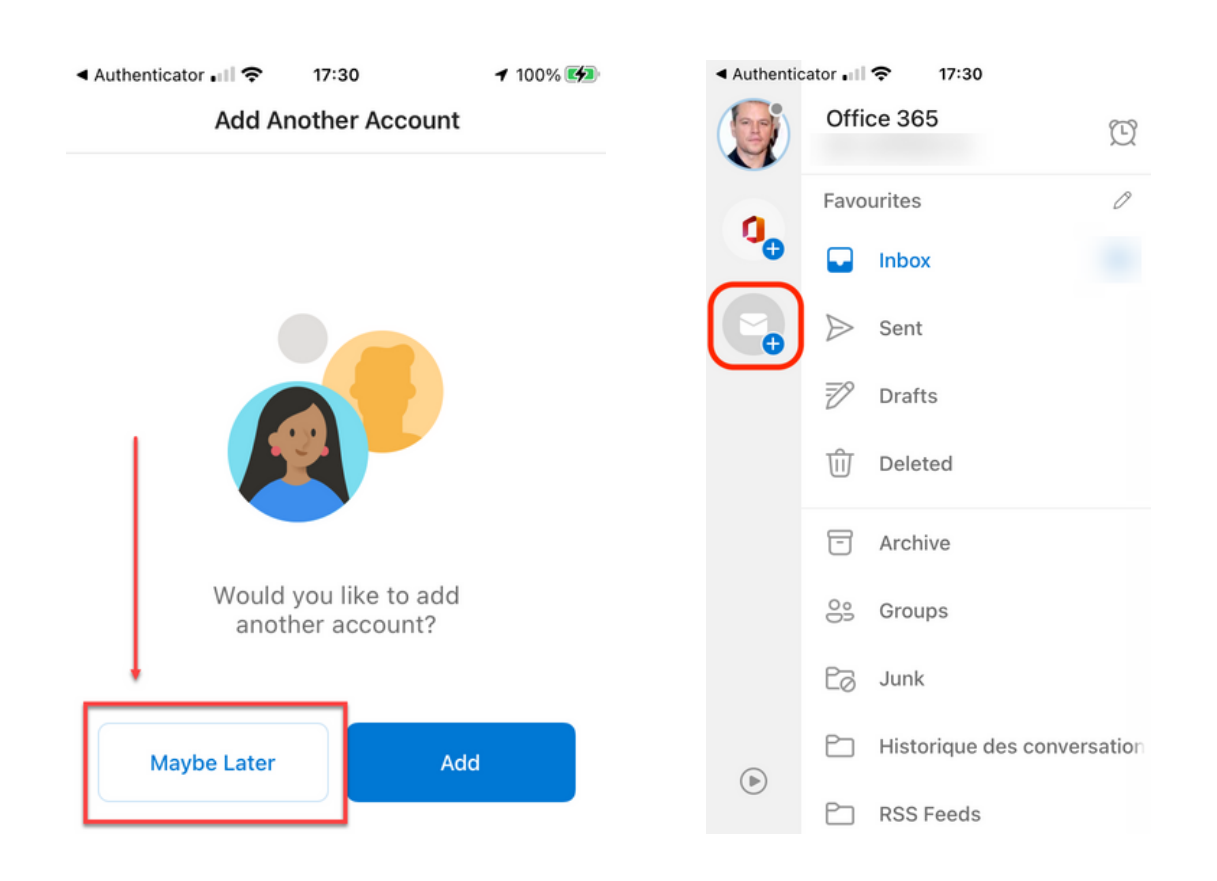

5. If you change your mind and want to add another email account, click on the envelope icon on the right and select **Add Email Account** on the pop-up menu (see next page).

services.ehl.edu

## How to configure your EHL email on your mobile device (iOS or Android)

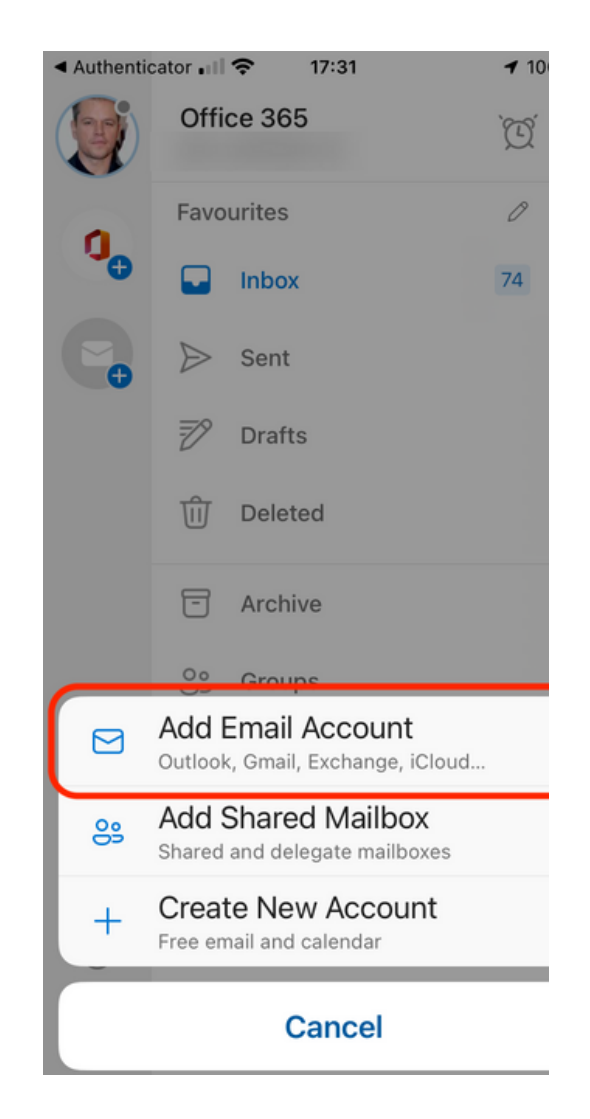

If you encounter any issues, please open a ticket by using our **service catalogue** or by sending us an **email**. We will get back to you in the shortest possible time.

https://services.ehl.edu itservicedesk@ehl.ch

#### Your Digital Support Team